# WEB TIME ENTRY APPROVALS

## Access Self-Service Banner

Log into Gateway from Dickinson College homepage using your network user name and password.

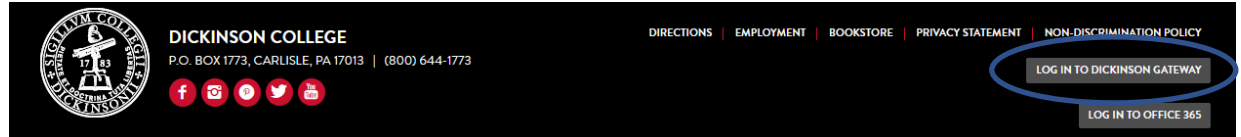

#### Click SSB icon from the Application Launch Pad.

**APPLICATION LAUNCH PAD** 

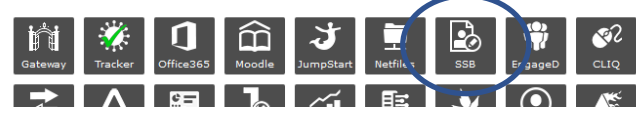

## Click link for Employee Dashboard

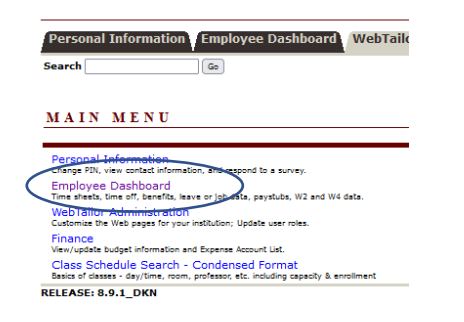

On Employee Dashboard under "My Activities" section click the *Approve Time* link to go to Time Entry Approvals page.

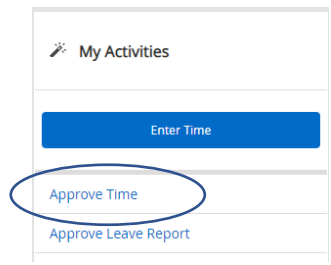

• Select the appropriate pay period for BL or ST to view Pending timesheets.

| Employee Das   | hboard • Time Entry Approvals | Please select a Pay Pe | Please select a Pay Period to Continue |                                            |  |  |
|----------------|-------------------------------|------------------------|----------------------------------------|--------------------------------------------|--|--|
| Approvals - Ti | mesheet                       |                        | Proxy Super Oser                       |                                            |  |  |
| Approvals      | Timesheet                     |                        | You are actin                          | ig as a Superuser for Time Entry Approvais |  |  |
| Approvais      | Innesiteet                    |                        |                                        |                                            |  |  |
| Timesheet      | V Select Pay Period           | ✓ All Departments      | All Status except Not Started          | Enter ID/Name                              |  |  |
|                |                               |                        |                                        |                                            |  |  |
|                |                               |                        |                                        |                                            |  |  |

• From the Time Entry Approvals screen, click the *Pending* bar to display the list of pending timesheets for that pay period.

|   | Approvals          | _         | Timesheet       |   |                                        |                               |   |               |
|---|--------------------|-----------|-----------------|---|----------------------------------------|-------------------------------|---|---------------|
|   | Timesheet          | ~         | All Departments | * | 06/06/2021 - 06/19/2021 (2021 BL 13) 🗸 | All Status except Not Started | ~ | Enter ID/Name |
| [ | Distribution Statu | is Report | t - Timesheet   |   |                                        |                               |   | ~             |
| < | Pending 1          |           |                 |   |                                        |                               |   | ¥             |
|   | Pending - In the Q | ueue      | 0               |   |                                        |                               |   | *             |
|   |                    |           |                 |   |                                        |                               |   | ~             |

• Click on the first pending timesheet to bring up the *Preview* screen for that employee. You can also click the three dots on the right to bring up the *Preview* screen.

| Approvals - Timesheet                                              |                                                                                | Proxy Super User III Reports |
|--------------------------------------------------------------------|--------------------------------------------------------------------------------|------------------------------|
| Approvals Timeshee<br>Timesheet V 06/06/2                          | 1021 - 06/19/2021 (2021 BL V All Status except Not Started                     | d V Enter ID/Name            |
| Distribution Status Report - Timeshee                              | t<br>3 3<br>2<br>1 1<br>1 Propress Returned Error Approved Completed Cancelled |                              |
| Pending 1                                                          | A ID A Organization A Hours/                                                   | /Inite ^                     |
| Employee, Ann     Project Crew Leader, SF9738-00     In Progress 3 | 900956336 D-901408, Dining Hall 80.00 Ho                                       | ours (i)                     |

| Preview               |       |             | X |  |  |  |  |  |
|-----------------------|-------|-------------|---|--|--|--|--|--|
| Earn Code             | Shift | Total       | • |  |  |  |  |  |
| Sick Leave            | 1     | 7.00        |   |  |  |  |  |  |
| Floating Holiday      | 1     | 14.00       |   |  |  |  |  |  |
| Vacation              | 1     | 35.00       |   |  |  |  |  |  |
| Regular Pay           | 1     | 14.00       |   |  |  |  |  |  |
| Total Hours           |       | 70.00       |   |  |  |  |  |  |
| Total Units           |       | 0.00        |   |  |  |  |  |  |
| Weekly Summa          | ry    |             |   |  |  |  |  |  |
| Week                  |       | Total Hours |   |  |  |  |  |  |
| Week 1                |       | 35.00       |   |  |  |  |  |  |
| Week 2                |       | 35.00       |   |  |  |  |  |  |
| ▼<br>Details          |       |             |   |  |  |  |  |  |
| Return for correction | on    | Approve     |   |  |  |  |  |  |

The Preview screen shows a summary of hours entered by the employee broken down by earn code and total hours by week.

From the Preview box, you can:

• Click *Details* to display a detailed view of timesheet. Hit *Exit Page* to return to Time Entry Approvals page.

|        | 021   80.00 Hours (i | ) ଟ'             |                  |                  | Approved Approve | ed On 06/17/2021, 06 |
|--------|----------------------|------------------|------------------|------------------|------------------|----------------------|
| SUNDAY | MONDAY               | TUESDAY          | WEDNESDAY        | THURSDAY         | FRIDAY           | SATURDAY             |
| 13     | 14<br>8.00 Hours     | 15<br>8.00 Hours | 16<br>8.00 Hours | 17<br>8.00 Hours | 18<br>8.00 Hours | 19                   |
|        | 5.00 110015          |                  |                  |                  | Total: 8.00 Hot  | urs Account Distribu |
|        |                      |                  |                  |                  |                  |                      |
|        |                      |                  |                  |                  |                  |                      |
|        |                      |                  |                  |                  |                  |                      |
|        |                      |                  |                  |                  |                  |                      |

• Click *Return for correction* if the employee needs to make a change to the timesheet. If you choose to return the timesheet to the employee, it is required to add a comment for the employee. Add comment

and click *Return for Correction*. An email will be sent to the employee immediately alerting them to fix timesheet and resubmit.

| Total Units 0.00 Weekly Summary | 0.00<br>al Hours |
|---------------------------------|------------------|
| Weekly Summary                  | al Hours         |
|                                 | al Hours         |
| Week Total Hours                | 00               |
| Week 1 40.00                    |                  |
| Week 2 40.00                    | 00               |

• Click Approve to approve timesheet. A message will display "Timesheet successfully approved."

When an employee adds a comment to the timesheet a flagged link will display as shown below. Click link to view comments.

| Employee Name                                   | \$<br>ID  | ¢ | Organization          | ¢ | Hours/Units | \$     |
|-------------------------------------------------|-----------|---|-----------------------|---|-------------|--------|
| Employee, Ann<br>Project Crew Leader, SF9738-00 | 900956336 |   | D-901408, Dining Hall |   | 80.00 Hours | (i 🗐 : |

## **Additional information**

- Timesheets must be submitted and approved by the deadlines established on the payroll schedule.
- Approvers will get an approval email reminder 24 hours before timesheet deadline for any Pending timesheets. If Pending timesheets remain unapproved you will get another reminder 3 hours before timesheet deadline.